## VISTA BEÁLLÍTÁSOK

ADSL modem esetében:

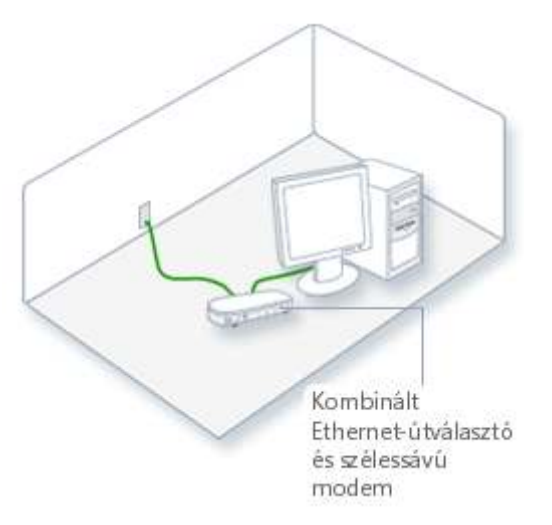

Az egyesített modem és útválasztó csatlakoztatása megfelelő

1. Csatlakoztassa az eszközt egy elektromos aljzatba.

Csatlakoztassa a telefonvezeték vagy a kábel egyik végét az eszköz nagytávolságú hálózat 2. (WAN) portjára, és csatlakoztassa a másik végét a fali aljzathoz. A WAN portot egy

"WAN" feliratú címke jelöli (DSL felhasználók esetén: Telefonvonalon ne használjon DSL szűrőt.)

Csatlakoztassa a hálózati kábel egyik végét az eszköz Helyi hálózat (LAN) portjára, majd 3. LAN portot egy "LAN" feliratú címke jelöli (Amennyiben vezeték nélkül csatlakozik

- hagyja ki ezt a lépést.)
- 4. Indítsa el (vagy indítsa újra) a számítógépet.

A Csatlakozás az internethez varázsló megnyitásához kattintson a Start gombra

, kattintson a Vezérlőpult parancsra, kattintson a Hálózat és internet segédeszközre, kattintson a Hálózati és megosztási központ fülre, kattintson a Kapcsolat vagy hálózat beállítása gombra, majd ezután kattintson a Csatlakozás az internethez parancsra.